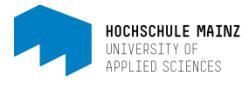

## Mehrere Dateien gebündelt kopieren

Es ist möglich mit wenigen Klicks sämtliche Dateien samt Unterordner-Struktur aus einem Kurs zu kopieren und in einen neuen Kurs zu übertragen.

Wählen Sie den Ordner aus, indem sich die zu kopierenden Dateien befinden (1). Danach klicken Sie auf *alle auswählen* (2) und *zippen* (3).

| SoSe15 Beispielkurs (Musterma | ann)                                             |               |                   |                       |                  |                  | ×              |
|-------------------------------|--------------------------------------------------|---------------|-------------------|-----------------------|------------------|------------------|----------------|
| <b>Verkzeuge</b>              |                                                  | Q<br>Kursinfo | Q<br>Kurs-Chat    |                       |                  | & -<br>Mein Kurs |                |
| © SoSe15 Beispielkurs         | Vorlesungsunterlage<br>• Beschreibung ausblenden | n             |                   |                       |                  |                  |                |
| ) 🗁 Vorlesungsunterlagen      | Hier finden Folien, Skripte, Übungen u.a.        |               |                   |                       |                  |                  | Aushlandan     |
| 🗁 Upload von Studierenden     |                                                  |               |                   |                       |                  |                  | Austrenden     |
| 🖀 Teilnehmerliste             | Suchen                                           | Q             |                   |                       |                  | <b>\$</b> Änder  | ungen (EIN (   |
|                               |                                                  |               |                   | 1 Datei hochladen     | Drdner erstellen | Doku             | iment erstelle |
|                               | Vorlesungsunterlagen                             |               |                   |                       |                  |                  |                |
|                               | Name                                             |               | Grösse            | Geändert              |                  | •                | ¢              |
|                               | 🗷 🕒 Fallbeispiele.pdf                            |               | 81,3 kB           | 23.01.15 11:31        |                  |                  | •              |
|                               |                                                  |               | 81,1 kB           | 23.01.15 11:31        |                  |                  | 0              |
| (                             | Alle auswählen Auswahl löschen                   |               |                   | (3)                   |                  |                  |                |
|                               | Mail versenden                                   | Herunterlad   | den Löschen Versc | hieben Kopieren Zippe | n Entzippen      |                  |                |
|                               |                                                  |               |                   |                       |                  |                  | nach ober      |

Sie werden aufgefordert dem Archiv einen Dateinamen zu vergeben. Ist dies erfolgt, speichert OpenOLAT das Archiv an derselben Stelle im Kurs ab (alphabetisch geordnet in der bisherigen Dateistruktur).

| © SoSe15 Beispielkurs     | Vorlesungs                                | unterlage          | en            |          |             |                |        |                  |              |                  |
|---------------------------|-------------------------------------------|--------------------|---------------|----------|-------------|----------------|--------|------------------|--------------|------------------|
| Mitteilungen              | <ul> <li>Beschreibung ausblend</li> </ul> | den                |               |          |             |                |        |                  |              |                  |
| 🗁 Vorlesungsunterlagen    | Hier finden Folien, Skr                   | ipte, Übungen u.a. |               |          |             |                |        |                  |              | Ausblenden       |
| 🗁 Upload von Studierenden |                                           |                    |               |          |             |                |        |                  |              |                  |
| Teilnehmerliste           | Suchen                                    |                    | Q             |          |             |                |        |                  | <b>⋒</b> Änd | ierungen (EIN 🌘  |
|                           |                                           |                    |               |          |             | 1. Datei hochl | aden 🔒 | Ordner erstellen | 🖹 Do         | kument ersteller |
|                           | Vorlesungsunterlagen                      |                    |               |          |             |                |        |                  |              |                  |
|                           | Name                                      |                    |               | Grösse   |             | Geändert       |        |                  | <b>a</b>     | 0                |
|                           | Fallbeispiele.pdf                         |                    |               | 81,3 kB  |             | 23.01.15 11:31 |        |                  |              | ¢                |
|                           | 🔲 ⊿ Skript.pdf                            |                    |               | 81,1 kB  |             | 23.01.15 11:31 |        |                  |              | ¢                |
| 3                         | Test.zip                                  |                    |               | 155,1 kB |             | 09.02.15 21:37 |        |                  |              | 0                |
|                           | Alle auswählen                            | Auswahl löschen    |               |          |             |                |        |                  |              |                  |
|                           |                                           | Mail versenden     | Herunterladen | Löschen  | Verschieben | Kopieren       | Zippen | Entzippen        |              |                  |

Speichern Sie diese zip-Datei lokal auf Ihrem Rechner ab, indem Sie einmal darauf klicken. Laden Sie die zip-Datei im neuen Kurs hoch.

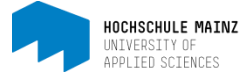

## Dort kann sie entzippt werden:

| lame                           | Grösse   | Geändert       |
|--------------------------------|----------|----------------|
| 🔲 🕼 Fallbeispiele.pdf          | 81,3 kB  | 23.01.15 11:31 |
| Skript et a                    | 14.4 kB  | 23.01.15 11:31 |
| 🗹 🖞 Test zip                   | 155,1 kB | 09.02.15 21:37 |
| Alle auswählen Auswahl löschen |          |                |

Datei auswählen (Häkchen setzen) und auf *Entzippen* klicken.

So werden alle Dateien samt der bestehenden Ordner und Unterordner-Struktur übertragen.

Bei diesbezüglichen Fragen oder Probleme wenden Sie sich bitte an das E-Learning Center.

http://elearning.hs-mainz.de

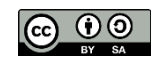